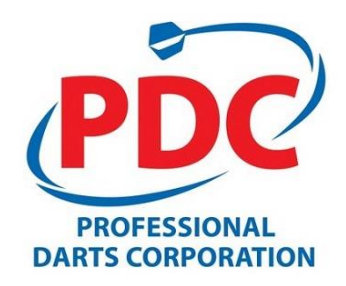

# PDC Tournament Entry Guide

December 2018

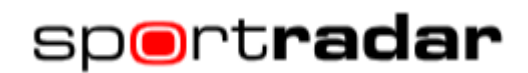

# Contents

| 1 | PDC Tournament Entry System Overview  | 3    |
|---|---------------------------------------|------|
| 2 | Accessing PDC Tournament Entry System | 3    |
| 3 | Tournament Entry Procedure            | 4    |
| 4 | Payment                               | 6    |
| 5 | Receipt / Confirmation                | 7    |
| 6 | Forgotten Password                    | 9    |
| 7 | Forgotten Username                    | . 10 |
| 8 | Tournament Calendar                   | . 11 |
| 9 | Contact Us                            | . 11 |

#### **1** PDC Tournament Entry System Overview

The PDC Tournament Entry System is the new system developed by Sportradar and the PDC to manage tournament entries from the start of 2019/20 season.

Moving forward we have plans to develop the system and include features such as enabling players and/or managers to control the content displayed on their PDC website profile.

#### 2 Accessing PDC Tournament Entry System

Once you have received your confirmation email you will be able to access the PDC Tournament Entry System and enter tournaments.

https://www.pdcplayers.com

|                                   | WELCOME TO THE PDC                 | TOURNAMENT               | ENTRY SYSTEM        |   |
|-----------------------------------|------------------------------------|--------------------------|---------------------|---|
| PDC                               |                                    |                          |                     |   |
| PROFESSIONAL<br>DARTS CORPORATION | Username                           |                          |                     |   |
|                                   | Password                           |                          |                     | - |
|                                   |                                    | Logi                     | in                  |   |
|                                   | Click here to regi                 | ster                     | Forgotten password? |   |
|                                   |                                    |                          | Forgotten username? |   |
|                                   |                                    |                          |                     |   |
|                                   | © 2018 Professional Darts Corporat | ion Ltd. All rights rese | rved.               |   |

# **3 Tournament Entry Procedure**

Once logged in to PDC Tournament Entry System you will see a screen like this.

You can return to this page at any time by clicking **MY TOURNAMENTS** at the top of the page.

- **Tournaments Entered** : You should have receipts and confirmation emails for these tournaments.
- **Tournaments Available** : A list of any tournaments not yet entered.

| POTESSONE<br>DATE CORPORTION                     | MY TOURNAMENTS<br>CALENDAR<br>CONTACT<br>VISIT PDC WEBSITE<br>USER GUIDE |            |            |                 |         | Hello Jack<br>IP: 185.188.5<br>05/12/2018<br>CHANGE PA:<br>LOGOUT | 5.200<br>SSWORD      |
|--------------------------------------------------|--------------------------------------------------------------------------|------------|------------|-----------------|---------|-------------------------------------------------------------------|----------------------|
|                                                  | VENUE                                                                    |            | START      | END             | CLOSING | G DATE                                                            | ENTRY FEE            |
| TOURNAMENTS AVAILABLE                            |                                                                          |            |            |                 |         |                                                                   |                      |
| TOURIVEWEEN                                      | VENUE                                                                    |            |            | CLOSING<br>DATE |         |                                                                   |                      |
| UK Open 2018 Qualifier - 3                       | UK Open 2018 Qualifier - 3                                               | 04/02/2018 | 04/02/2018 |                 | £50.00  | 0                                                                 |                      |
| UK Open 2018 Qualifier - 2                       | UK Open 2018 Qualifier - 2                                               | 03/02/2018 | 03/02/2018 |                 | £50.00  | Ø                                                                 | •                    |
| UK Open 2018 Qualifier - 1                       | UK Open 2018 Qualifier - 1                                               | 02/02/2018 | 02/02/2018 |                 | £0.00   | 0                                                                 | •                    |
|                                                  |                                                                          |            |            |                 |         |                                                                   |                      |
| © 2018 Professional Darts Corporation IId. All r | ights reserved. Privacy Policy   Terms & Conditions                      |            |            |                 |         | Po                                                                | wered by Sportradar. |

Select any tournaments you wish to enter by ticking the box next to each then click **REGISTER**.

| TOURNAMENTS AVAILABLE      | VENHE                      |            |            |        |   |  |
|----------------------------|----------------------------|------------|------------|--------|---|--|
| OORINAIMENT                | VENUE                      |            |            |        |   |  |
| IK Open 2018 Qualifier - 3 | UK Open 2018 Qualifier - 3 | 04/02/2018 | 04/02/2018 | £50.00 | 0 |  |
| IK Open 2018 Qualifier - 2 | UK Open 2018 Qualifier - 2 | 03/02/2018 | 03/02/2018 | £50.00 | 0 |  |
| IK Open 2018 Qualifier - 1 | UK Open 2018 Qualifier - 1 | 02/02/2018 | 02/02/2018 | £0.00  | Ø |  |

You will then see a Checkout page showing the tournaments entered and the confirmed total entry cost.

| CHECKOUT                   |            |                            |            |       |         |
|----------------------------|------------|----------------------------|------------|-------|---------|
|                            |            |                            |            |       |         |
| UK Open 2018 Qualifier - 1 |            | UK Open 2018 Qualifier - 1 | 02/02/2018 | 0     | £0.00   |
| UK Open 2018 Qualifier - 2 |            | UK Open 2018 Qualifier - 2 | 03/02/2018 | 0     | £50.00  |
| UK Open 2018 Qualifier - 3 |            | UK Open 2018 Qualifier - 3 | 04/02/2018 | Ø     | £50.00  |
|                            |            |                            |            | VAT   | £0.00   |
|                            |            |                            |            | TOTAL | £100.00 |
| CHECKOUT FORM              |            |                            |            |       |         |
| 🗯 First Name(s)            | <1st name> |                            |            |       | à       |
| 🛨 Last Name                | <2nd name> |                            |            |       |         |

At the bottom of the Checkout screen you will need to accept the Terms & Conditions before clicking CHECKOUT.

| Accept T&C | Terms & Conditions | of entry. |
|------------|--------------------|-----------|
|            |                    |           |
|            |                    | СНЕСКОИТ  |
|            |                    |           |

# 4 Payment

If there is any fee to be paid you will be taken a payment page.

Please follow the instructions throughout the process to confirm your payment.

Once completed you will see the TRANSACTION SUCCESSFUL page as shown at the bottom of this page.

| sage pay                                                                                                    |                                                    |                    |                              |                    |          |
|----------------------------------------------------------------------------------------------------|----------------------------------------------------|--------------------|------------------------------|--------------------|----------|
| ransaction Details                                                                                                    |                                                    |                    |                              |                    |          |
| To Pay For : PDC Shopping Basket Fo<br>Amount : 5.00 GBP                                                                                                    | or:                                                |                    |                              |                    |          |
| elect Payment Metho                                                                                                    | bd                                                 |                    |                              |                    |          |
| Please click below to select the typ                                                                                                    | e of card y                                        | ou wish to         | use.                         |                    |          |
|                                                                                                    | VISA                                               |                    |                              | Waestro            |          |
| DEBIT                                                                                                    | ELECTRON                                           | Mastercard         |                              |                    |          |
| Please only click the cancel button                                                                                                    | action<br>below if yo                              | ou intend to       | abort th                     | is payment         | process. |
| Please only click the cancel button                                                                                                    | electron                                           | u intend to        | abort th                     | is payment         | process. |
| Please only click the cancel button                                                                                                    | escrivor                                           | u intend to        | abort th                     | is payment         | process. |
| Please only click the cancel button Sage pay Transaction Details To Pay For: PDC Shopping Basket                                                                                                    | escrion<br>below if yo                             | u intend to        | abort th                     | is payment         | process. |
| Please only click the cancel button Sage pay Transaction Details To Pay For: PDC Shopping Basket Transaction Reference: 5                                                                                                    | below if yo                                        | bu intend to       | abort th                     | is payment         | process. |
| Dease only click the cancel button  Sage pay  Transaction Details  To Pay For : PDC Shopping Basket  Transaction Reference : 5  Amount : 5.00 GBP                                                                                                    | below if yo                                        | bu intend to       | abort th                     | is payment         | process. |
| Please only click the cancel button  Secie pay  Transaction Details  To Pay For : PDC Shopping Basket  Transaction Reference : 5  Amount : 5.00 GBP  Your Shopping Basket  Pagetere                                                                     | Exclose<br>below if you                            | u intend to        | abort th                     | is payment         | process. |
| Please only click the cancel button  Secore pay  Transaction Details  Tansaction Reference : 3  Amount : 5.00 GBP  Your Shopping Basket  Description                                                                                                    | Autoron<br>below if you<br>For: :<br>Quantity      | Item Value         | abort th                     | Item Total         | process. |
| Please only click the cancel button  Secore pay  Transaction Details  To Pay For : PDC Shopping Basket  Transaction Reference : 3  Amount : 5.00 GBP  Your Shopping Basket  Description Entry For For POC Tournament USK Masters E019 (Test Tournament) | Autoron<br>below if you<br>For: :<br>Quantity<br>1 | Item Value<br>5.00 | abort th<br>Item Tax<br>0.00 | Item Total<br>5.00 | process. |

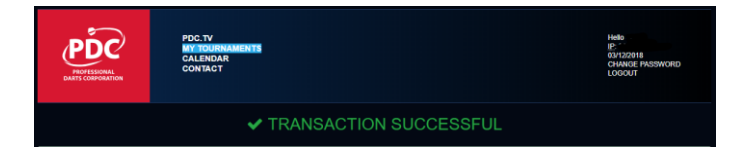

## 5 Receipt / Confirmation

Once you have checked out you will receive an email confirmation with an invoice attached like the one below.

Even if there is no entry fee you will still receive this confirmation of entry.

Please keep this email as it will be your proof of entry & payment and will show the date and time sent.

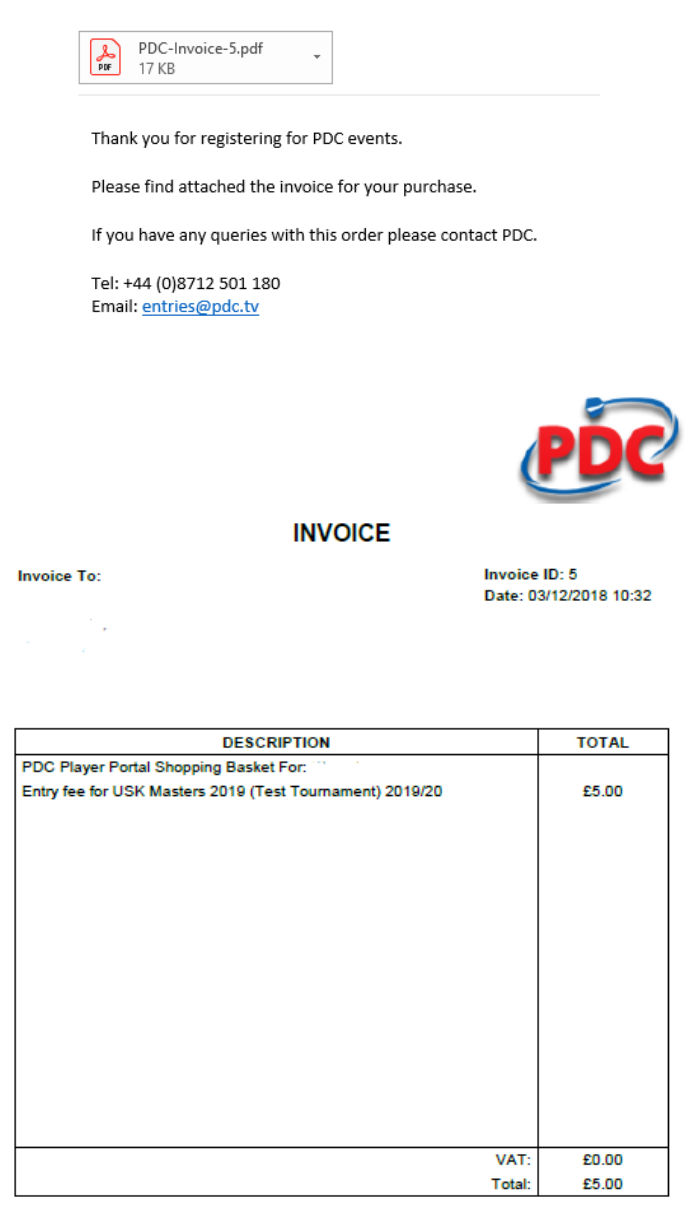

Professional Darts Corporation Ltd Mascalis, Mascalis Lane, Brenhood, Essex, CM14 SLJ T: +44 (0) 817 35935 W: www.pdc.tv VAT Reg Number: 708 0259 49 Company Reg Number: 03473679 The MY TOURNAMENTS page will also show that you have now entered the tournament(s)

| USK Masters 2019 (Te   | st Tournament)                                 | 10/01/2019                         | 10/01/2019                                                                                 | 01/01/2019                                                                                                    | £5.00                                                                                                    | Ø                                                                                                    |
|------------------------|------------------------------------------------|------------------------------------|--------------------------------------------------------------------------------------------|----------------------------------------------------------------------------------------------------|----------------------------------------------------------------------------------------------------|----------------------------------------------------------------------------------------------------|
|                        |                                                |                                    |                                                                                            |                                                                                                    |                                                                                                    |                                                                                                    |
|                        |                                                |                                    | DATE                                                                                       |                                                                                                    | PACK                                                                                                    |                                                                                                    |
| European Q-School 2019 | 03/01/2019                                     | 06/01/2019                         | 01/01/2019                                                                                 | £450.00                                                                                                    | 0                                                                                                    | •                                                                                                    |
| LIK O-School 2019      | 17/01/2019                                     | 20/01/2019                         | 15/12/2018                                                                                 | £450.00                                                                                                    | Ø                                                                                                    |                                                                                                    |
|                        | USK Masters 2019 (Te<br>European Q-School 2019 | USK Masters 2019 (Text Tournament) | USK Masters 2019 (Test Tournament) 19/01/2019 European Q.School 2019 03/01/2019 06/01/2019 | USK Masters 2019 (Test Tournament) 10/01/2019 10/01/2019<br>CATE Elaropean Q.School 2019 03/01/2019 03/01/2019 03/01/2019 01/01/2019 | DATE         DATE           USK Masters 2019 (Text Tournament)         16/01/2019         16/01/2019         01/01/2019           USK Masters 2019 (Text Tournament)         16/01/2019         16/01/2019         10/01/2019           Elaropean Q-School 2019         03/01/2019         06/01/2019         01/01/2019         £450.00 | DATE         DATE           USK Masters 2019 (Test Tournament)         10/01/2019         10/01/2019         01/01/2019         E5:00           DATE           DATE           DATE           DATE           DATE           DATE           DATE           DATE           DATE           DATE           DATE |

### 6 Forgotten Password

If you forget your PDC Tournament Entry System Password it cannot be rest by the PDC so please do not contact the PDC to reset your password.

| Username               |                     |
|------------------------|---------------------|
| Password               |                     |
|                        | Login               |
| Click here to register | Forgotten password? |
|                        | Forgotten username? |

Go to https://www.pdcplayers.com and use the Forgotten Password link.

Enter your Username to request a new password.

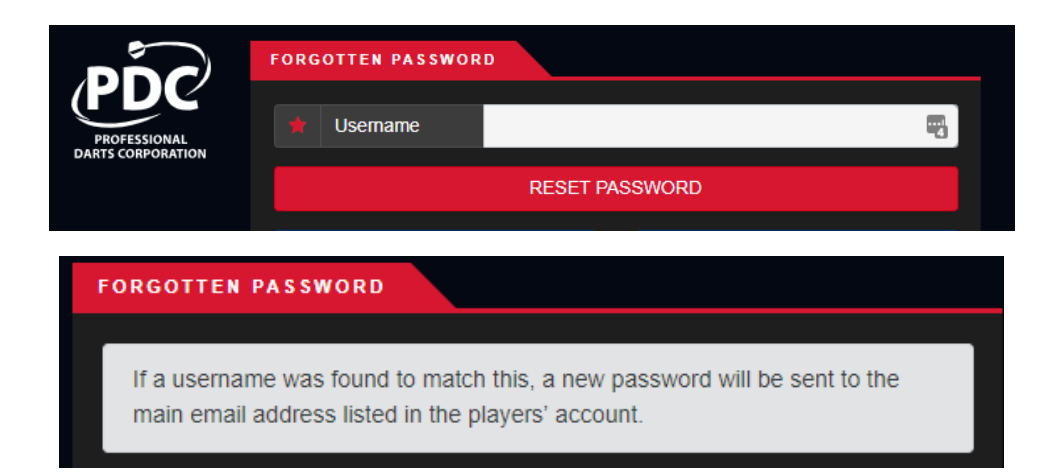

This will generate an email that will send you a new password to access the system. Once logged in you can use the *Change Password* link to create a new password of your choice.

Hi - A reset password request was submitted from the PDC Players Portal, if you did not request this reset please contact us. Your new password is: dr1Z%qX& https://www.pdcplayers.com

Regards, Professional Darts Corporation.

#### 7 Forgotten Username

If you have forgotten your *Username* please check the confirmation email you received when you first registered on the PDC Tournament Entry System. This is why you were advised to keep the email.

If you have not kept the email and cannot recall your *Username* then go to <u>https://www.pdcplayers.com</u> and use the *Forgotten Username* link.

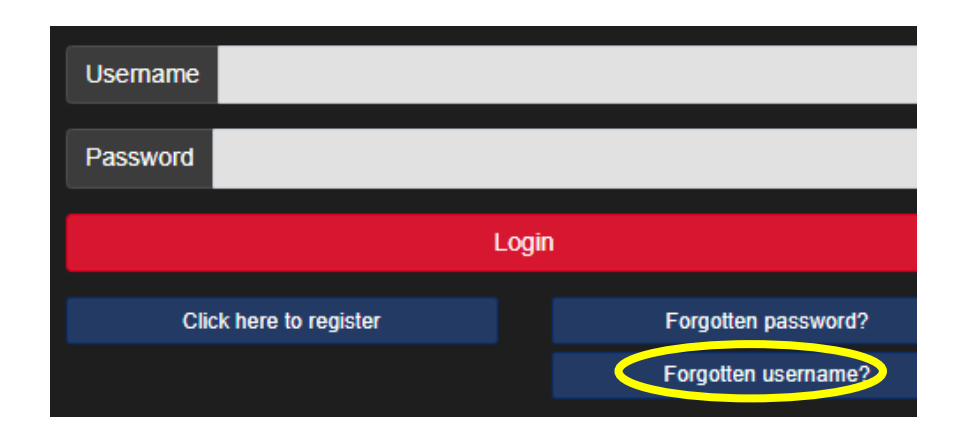

Enter the Email address that you used to register the account to receive an email reminder.

|                                   | FORGOTTEN USERNAME                                            |
|-----------------------------------|---------------------------------------------------------------|
| PROFESSIONAL<br>DARTS CORPORATION | 🗯 Email                                                       |
|                                   | EMAIL MY USERNAME                                             |
|                                   | ← Forgotten Password                                          |
|                                   | © 2018 Brofessional Dark Composition Ltd. All rights reserved |

Hi

A username reminder request was submitted from the PDC Players Portal, if you did not request this reminder please contact us.

Your username is:

https://www.pdcplayers.com

Regards, Professional Darts Corporation.

# 8 Tournament Calendar

Tournament Calendar can be accessed by selecting *CALENDAR* at the top of the page and then selecting the required month.

| 2018/2019       |                 |                                                                                        |
|-----------------|-----------------|----------------------------------------------------------------------------------------|
| Jan Feb Mar Apr | May Jun Jul Aug | Sen Oct Nov Dec                                                                        |
|                 |                 |                                                                                        |
| SEPTEMBER 2018  |                 |                                                                                        |
|                 |                 |                                                                                        |
| Saturday        |                 | ET10 - German Darts Championship 2018                                                  |
| Sunday          |                 | ET10 - German Darts Championship 2018                                                  |
| Monday          |                 |                                                                                        |
| Tuesday         | 4               | Players Championship 2018 - 17                                                         |
| Wednesday       |                 | Players Championship 2018 - 18                                                         |
| Thursday        | 6               |                                                                                        |
| Friday          |                 | ET11 - Dutch Darts Championship 2018                                                   |
| Saturday        | 8               | ET11 - Dutch Darts Championship 2018 Challenge Tour 2018 - 13 Challenge Tour 2018 - 14 |
| Sunday          | 9               | ET11 - Dutch Darts Championship 2018 Challenge Tour 2018 - 15 Challenge Tour 2018 - 16 |
| Monday          | 10              |                                                                                        |
| Tuesday         | 11              |                                                                                        |
| Wednesday       | 12              |                                                                                        |
| Thursday        | 13              |                                                                                        |

#### 9 Contact Us

If you need to contact PDC regarding any issues please use these details as provided via the **CONTACT** link.

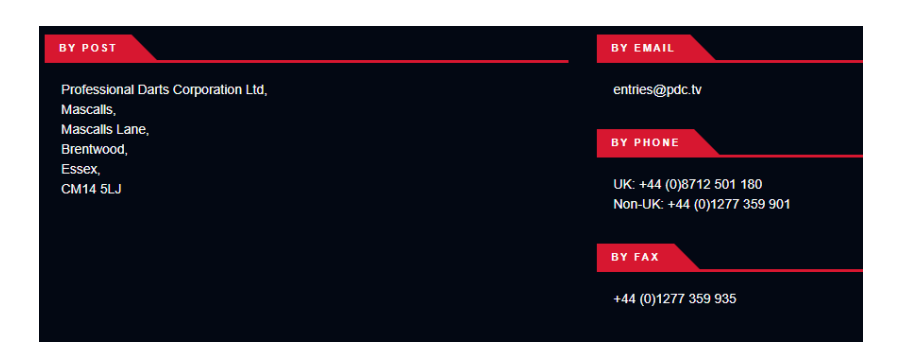